## Inštalácia koreňových certifikátov do aplikácie Mozilla Firefox

1. Koreňové certifikáty (vo formátu DER) uložte na pevný disk vašeho PC.

Koreňové certifikáty I.CA nájdete na našich webových stránkach: <u>http://www.ica.cz/Korenove-certifikaty</u>

|                                    | CATION                      | První certifikační<br>autorita, A.S. SPOJENI S DŮVĚROU                                                                                                    | ied in trouvernation<br>of commercial previous<br>of popular commercial<br>problem descriptions<br>of a successful commercial and process in<br>a successful commercial and process in<br>a successful commercial and processful commercial and process<br>a successful commercial and process in<br>a successful commercial and processful commercial and processful commercial and process<br>a successful commercial and processful commercial and processf |
|------------------------------------|-----------------------------|----------------------------------------------------------------------------------------------------|----------------------------------------------------------------------------------------------------|
| O NÁS REGIS                        | TRAČNÍ A                    | UTORITY PRODUKTY A SLUŽBY CENÍK PODPORA KONTAKTY                                                                                                    | P Hiedej 🕨 👫 😳                                                                                                    |
| > <u>O nás</u> > <u>Rychlé odk</u> | <u>(azy</u> ≻ <u>Kořeno</u> | w <u>é certifikáty I,CA</u> > HCA root                                                                                                    |                                                                                                    |
| Kvalifikov                         | aný sy                      | vstémový certifikát root CA                                                                                                    | Rychlé odkazy                                                                                                    |
| (CN = 1.CA                         | A Root                      | CA/RSA, sn: 100000000/0x5f5e100)                                                                                                    | Objednávky produktů a služeb                                                                                                    |
| Odkaz                              | ZIP                         | Algoritmus otisku: otisk*                                                                                                    | <ul> <li>Získat elektronický podpis</li> </ul>                                                                                                    |
| ₽ <u>der</u>                       |                             | SHA-256:<br>d3d607a9ff24a19523b6da9d2c649446f8788cb96d9fd130972e120c13677730<br>SHA-1: 9b0959898154081bf6a90e9b9e58a4690c9ba104<br>MD-5: 34ba8dc4339ab527eebd5b7c7d82977f | Dokumenty k získání certifikátu                                                                                                    |
|                                    |                             | SHA-256:<br>c33d7a054577ac3cb847955859c89004aef936205807e9dedf8f3f30875b8953<br>SHA-1: 33845b09cbdabf0f86c5a2293ed6b13ab4f7845b<br>MD25: bbb1a6cc0fa15116357fc9737fd0441f | Zádost o zneplatnění certifikátu     Certifikační politiky                                                                                                    |
| ₽ <u>тхт</u>                       |                             | SHA-256:<br>f18b4f58ecce52e6ca46a6c636ea9a8fbda1414c6811ad1616d15554931e6845<br>SHA-1: 2dabd9d1ddc73f00a43cfdf041ad162af9ee145a                                           | <ul> <li>Zprávy pro užívatele el. podpisu</li> <li>Kořenové certifikáty I.CA</li> </ul>                                                                                                    |
| ₽ <u>cm</u> f                      | Ħ                           | MU-3: TDU02/ab85e/23be82aeUe5/60aa3624<br>SHA-256:<br>fa11f81a2f53799a9a33dd7b3db2af9f6bba359af92efe061b5ad756d5792b65                                                    | Certifikáty časové autority                                                                                                    |

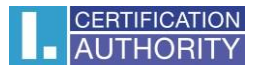

| Image: Control in the control in the control in t | LCA   Home Page × + |                                     |                            |                          |                                           |                                                                                                    |                |                  | - 0              | x   |
|----------------------------------------------------------------------------------------------------|---------------------|-------------------------------------|----------------------------|--------------------------|-------------------------------------------|----------------------------------------------------------------------------------------------------|----------------|------------------|------------------|-----|
| Vinite Contraction   Provide Cartification Provide Cartification                                                                                                    | 🗲 🚭 ica.cz          |                                     |                            |                          |                                           | ∀ C Q, Hiedat                                                                                                    |                |                  | <b>A B</b>       |     |
| Prini certifikačni<br>Net čelsti raktil Autorita X.000       SPOJENI S DŮVĚROU       Image: 100 mm       100 mm       100 mm         OMAS       REGISTRAČNÍ AUTORITY       PRODUKTY A SLUŽEY       CENIK       PODPORA       KONTIATY       Image: 100 mm       Image: 100 mm       Image: 100 m                                                                                                    |                     |                                     | _                          |                          | Profile entities of estavite, a.v., if CR | Silve foundair an the Berger Statistics of Statistics                                                                                                    | X. Vyjmout     | Ropirovat        | 🖸 Vložit         | it  |
| Image: Autorită, As     ONAS REGISTRAČNI AUTORITY PRODUKTY A SLUŽBY CENIK PODPORA KONTAKTY     Image: Image: Ima                                  |                     | CERTIFICATIO                        | První certifikač           |                          |                                           | eld of commercial provide all each and a second and a second and a se |                | 100%             | +                |     |
| Nové cko       Autoritiv       Nové cko       Autoritiv       Nové cko       Autoritiv       Nové cko       Autoritiv       Idait straku         Nové cko       Autoritiv       Nové cko       Autoritiv       Nové cko       Autoritiv       Idait straku         Nové cko       Autoritiv       Nové cko       Autoritiv       Nové cko       Autoritiv       Idait straku         Nové cko       Autoritiv       Nové cko       Autoritiv       Idait straku       Idait straku         Nové cko       Autoritiv       Nové cko       Autoritiv       Idait straku         Nové cko       Autoritiv       Nové cko       Autoritiv       Idait straku         Nové cko       Autoritiv       Nové cko       Autoritiv       Idait straku         Nové cko       Autoritiv       Nové cko       Autoritiv       Idait straku         Nové cko       Autoritiv       Nové cko       Autoritiv       Idait straku         Nové cko       Autoritiv       Nové cko       Autoritiv       Idait straku         Nové cko       Autoritiv       Nové cko       Idait straku       Idait straku         Nové cko       Autoritiv       Nové cko       Idait straku       Idait straku         Nové cko       Autoritiv                                                                                                    |                     |                                     | Y autorita, A.S.           | SPOJENIS                 | S DOVEROU                                 | ality of provided services                                                                                                    |                | 00               |                  |     |
| Komerční etkronického podpisu       Služby v oblasti bezpečnosti       Kvalifikované castiká zásové autority efejstrační a skolení         Komplexní řešeni s využitím etkronického podpisu       Mobilní a klentské registrační a skolení       Fistování, kroznáti, kroznáti, k                                                              |                     | O NÁS REGISTRAČI                    | NÍ AUTORITY PRODUKT        | YASUJŽBY CENÍK POD       | PORA KONTAKTY                             | Q Hiedel                                                                                                    | Nové okno      | Anonymní<br>okno | Uložit strán     | nku |
| Kornerční a kvalífikované certifikáv       Stužby v objasti bezpečnosti       Kvalífikovaná časová zitka         Kornejezní řešení s využítín elektronického podpisu       Mobilní á kilentské registraní a vlování, knutulate elektronického podpisu         Mobilní a kilentské registraní a kilentské registraní a vlování, kilentské registraní a vlování, keletronického podpisu       Mobilní fa kilentské registraní a vlování, knutulate a skolení a čítová a skolení a čítové a skolení a čítové kritiků                                                                                                    |                     |                                     |                            |                          |                                           |                                                                                                    |                | 0                | 4⊕>              |     |
| Komerční a kvalifikované certifikáty       Služby v oblasti bezpečnosti       Kvalifikovaná časová nický produkt a služel         Komplexní řešeni s využitím elektronického podpísu       Mobliní a klientské registrační a klientské registrační a skotelní katvi       Mobliní a klientské registrační a klientské registrační a skotelní a klientské registrační a skotelní katvi                                                                                                    |                     |                                     |                            |                          |                                           |                                                                                                    | Tisk           | Historie         | Celá<br>obrazovk | ca  |
| Komerční a kvalifikované certifikáty       Služby v oblasti bezpečnosti       Kvalifikovaná časová razitka       Aplikace pro tvorbu elektronického podpisu               Prizpásobit                                                                                                    |                     |                                     |                            | ÚDOL                     |                                           | Rýchlé odkazy                                                                                                    | Q              | Ö                | de.              |     |
| Kryptografických klíčů       : Ziskat elektronický podpis         Vyvojáť       : Dokumenty k získání certifikátu         Komerční a kvalifikované certifikátu       : Žádost o zneplatnění certifikátu         Komerční a kvalifikované certifikátu       : Žádost o zneplatnění certifikátu         Vyvojáť       : Dokumenty k získání certifikátu         Vyvojáť       : Dokumenty k získání certifikátu         Vyvojáť       : Dokumenty k získání certifikátu         Vyvojáť       : Dokumenty k získání certifikátu         V polasti       : Certifikační politika         bezpečnosti       : Zprávy pro uživatele el. podpisu         Komplexní řešení s využítím elektronického podpisu       : Kořenové certifikáty LCA         Mobilní a klientské registrační ja skjelení a školení a školení a školení za sová a skolení a školení a školení korty       : Seznamy veřejných certifikátů                                                                                                    |                     |                                     |                            | USCH                     | AVOI                                      | Objednávky produktů a služeb                                                                                                    | Najít          | Možnosti         | Doplňky          | (   |
| Komerční a kvalifikované certifikátu       Služby v blasti       Kvalifikovaná časová nratka       Aplikace pro tvorbu elektronického podpisu       Certifikátí politika       Piniašení k Sync         Komplexní řešení s využitím elektronického podpisu       Mobliní a klientské registrační elektronického a školení karty       Testování, konzultace a školení karty       Hardwarová řešení a čipové karty       Seznamy veřejných certifikátů       Vivojář                                                                                                    |                     |                                     |                            | kryptografic             | kých klíčů                                | Získat elektronický podpis                                                                                                    | ş              | Otevi            | e možnosti       |     |
| Komerční a kvalifikované certifikáty       Služby v oblasti bezpečnosti       Kvalifikovaná časová razitka       Aplikace pro tvorbu elektronického podpisu                                                                                                    |                     |                                     |                            |                          |                                           | Dokumenty k získání certifikátu                                                                                                    | Vývojář        |                  |                  |     |
| Komerční a kvalifikované certifikáty       Služby v oblasti bezpečnosti       Kvalifikovaná časová razitka       Aplikace pro tvorbu elektronického podpisu                   Zprávy pro uživatele el. podpisu               Zprávy pro uživatele el. podpisu                Zprávy pro uživatele el. podpisu               Certifikační politika               Certifikační politika               Certifikační politika          Komplexní řešeni s využítím elektronického podpisu        Mobiliní        Testování, konzultace             a školení        Hardwarová             řešení a čípové             á skrty               Seznamy veřejných certifikátů                                                                                                    |                     |                                     |                            |                          |                                           | Žádost o zneplatnění certifikátu                                                                                                    | Přihlášení k : | Sync             |                  |     |
| Komerční<br>a kvalifikované<br>certifikáty       Služby<br>v oblasti<br>bezpečnosti       Kvalifikovaná<br>časová<br>razítka       pro tvorbu<br>elektronického<br>podpisu       Zprávy pro uživatele el. podpisu         Komplexní<br>řešení s yvužitím<br>elektronického<br>podpisu       Mobliní<br>a kientské<br>registrační<br>a školení<br>a skolení       Testování,<br>konzultace<br>a školení       Hardwarová<br>řešení a čipové<br>karty       Zprávy pro uživatele el. podpisu                                                                                                    |                     |                                     |                            |                          | Aplikace                                  | Certifikační politika                                                                                                    | Přizpůsobit    |                  | 0                | Ċ   |
| A kralinkovale     V oblasu     Castilika     Castilika     Castilika     Castilika     Castilika     Castilika     Figure 1     Figure 2     Figure 2                                                                                                    |                     | Komerční<br>a kvalifikované         | Služby                     | Kvalifikovaná            | pro tvorbu<br>elektronického              | <ul> <li>Zprávy pro uživatele el. podpisu</li> </ul>                                                                                                    |                |                  |                  |     |
| Kormplexní<br>řešení s využitím<br>elektronického<br>podpisu     Mobilní<br>a klientské<br>registrační<br>a klientské<br>registrační<br>a školení     Testování,<br>konzultace<br>a školení     Hardwarová<br>řešení a čipové<br>karty     Certifikátý časové autority                                                                                                    |                     | certifikáty                         | bezpečnosti                | razítka                  | podpisu                                   | Kažanavić sastifikća i Cé                                                                                                    |                |                  |                  |     |
| Komplexní     Mobilní     • Certifikáty časové autority       řešení s využitím     a klientské     Testování,     Hardwarová       elektronického     registrační     konzultace     řešení a čipové       podpísu     autority     a školení     karty                                                                                                    |                     |                                     |                            | •                        |                                           | Korenove certifikaty I.CA                                                                                                    |                |                  |                  |     |
| řešení s využítím a klientské Testování, Hardwarová<br>elektronického registrační konzultace řešení a čipové<br>poddísu autority a školení karty Entrementerativéh                                                                                                    |                     | Komplexní                           | Mobilní                    |                          |                                           | <ul> <li>Certifikáty časové autority</li> </ul>                                                                                                    |                |                  |                  |     |
| podpisu autority a školení karty Szanawanadatněních                                                                                                    |                     | řešení s využitím<br>elektronického | a klientské<br>registrační | Testování,<br>konzultace | Hardwarová<br>řešení a čipové             | Seznamy veřejných certifikátů                                                                                                    |                |                  |                  |     |
| seriamy zneplatnenych                                                                                                    |                     | podpisu                             | autority                   | a školení                | karty                                     | Seznamy zneplatněných                                                                                                    |                |                  |                  |     |

2. V hlavnej ponuke Firefox zvoľte ponuku Možnosti

## 3. V ponuke zvoľte: Rozšírenia a Certifikáty

| Možnosti                                                                                                    | × +                                                                                                    |             |   |     |     | -        |   | x |
|----------------------------------------------------------------------------------------------------|----------------------------------------------------------------------------------------------------|-------------|---|-----|-----|----------|---|---|
| Firefox about:preferen                                                                                                    | es#advanced                                                                                                    |             |   | ☆ ( | b 4 | <b>۱</b> | 9 | ≡ |
| <ul> <li>D Obecné</li> <li>Q Vyhledávání</li> <li>Obsah</li> <li>Aplikace</li> <li>Soukromí</li> <li>Zabezpečení</li> <li>Sync</li> <li>Rozšířené</li> </ul> | Rozšířené<br>Obecné Možnosti hlášení Siť Aktualizace<br>Pokud server vyžaduje osobní certifikát:<br>Zvolit automaticky<br>Vždy se dotázat<br>Aktuální platnost certifikátů ověřovat na serverech OCSP<br>Certifikáty Bezpečnostní zařízení | Certifikáty | 2 |     |     |          |   |   |

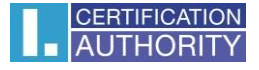

4. Zvoľte záložku: Authority a kliknite na tlačidlo: Importovať

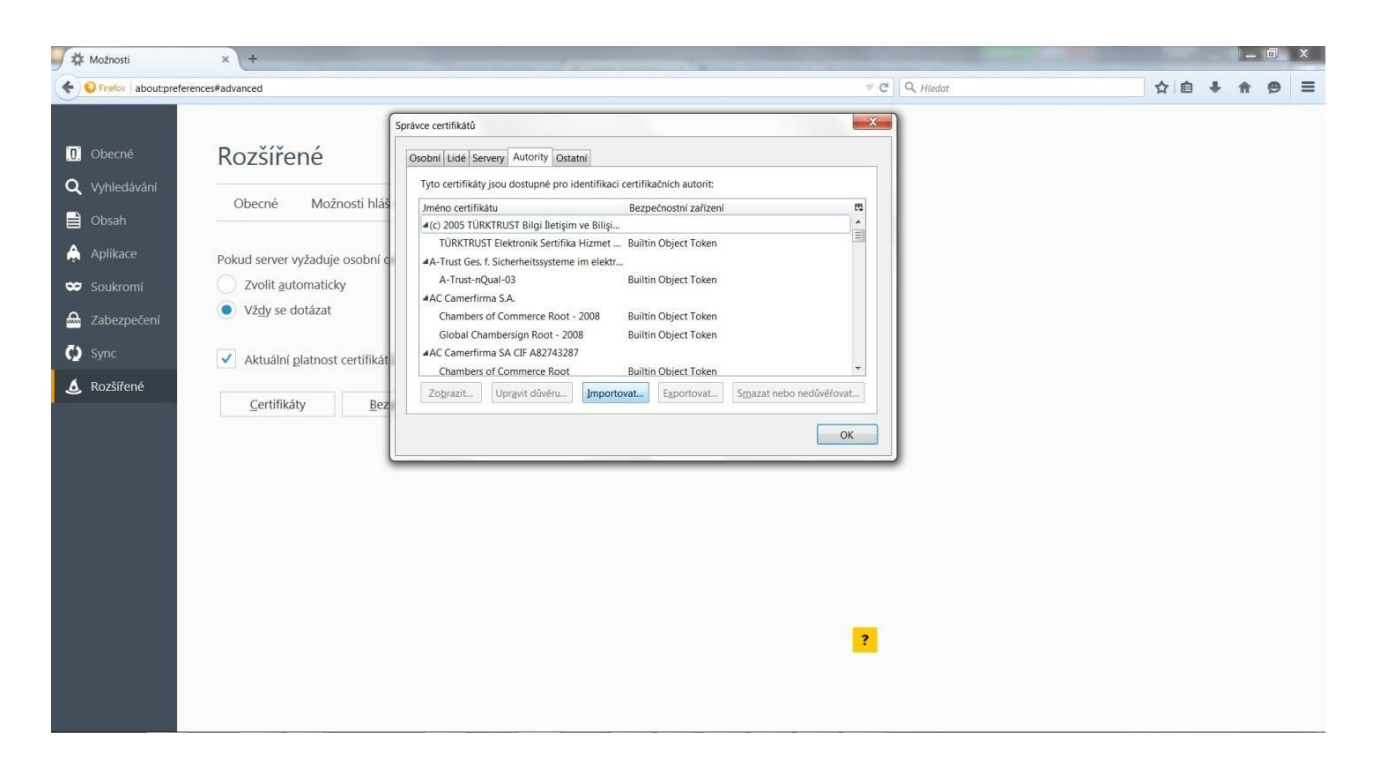

5. Vyberte certifikát, ktorý ste si uložili na pevný disk vášho PC (viz bod 1.) a zvoľte Otvoriť

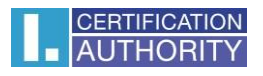

| 🕘 Vyberte soubor obsahující          | certifikát(y) CA pro import   |                         |                                         |
|--------------------------------------|-------------------------------|-------------------------|-----------------------------------------|
| Knihovny                             | Dokumenty                     | <b>- 4</b> <sub>2</sub> | Prohledat: ICA_WEB                      |
| Uspořádat 🔻 Nová slo                 | žka                           |                         | 8≕ ▼ 🔟 🔞                                |
| 🔶 Oblíbené položky 🎽 🔛 🎽             | Knihovna Dokumenty<br>ICA_WEB |                         | Uspořádat podle: Složka 🔻               |
| Nocha                                | Název položky                 |                         | Datum změn 🔦                            |
| Oreative Cloud Fi                    | 🛱 rca15_rsa                   |                         | 22.2.2017 9:2.                          |
| Stažené soubory  Knihovny  Dokumenty |                               |                         | E                                       |
| Obrázky                              |                               |                         |                                         |
| Videa                                |                               |                         | <b>T</b>                                |
| 🖳 Počítač 🔹 👻                        | •                             |                         | E.                                      |
| <u>N</u> ázev                        | souboru: rca15_rsa            |                         | Soubory s certifikáty   Otevřít  Storno |
|                                      |                               |                         |                                         |

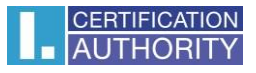

6. Zaškrtnite všetky možnosti a potvrďte tlačidlom **OK** 

| Upravit nastavení důvěryhodnosti CA                                                                                                    |                       | X      |
|----------------------------------------------------------------------------------------------------|-----------------------|--------|
| Certifikát "I.CA - Qualified Certification Authority, 09/2009" p<br>autoritu.                                                                                                    | vředstavuje Certifika | ční    |
| Upravit nastavení důvěryhodnosti:<br>Tento certifikát může identifikovat server.  Tento certifikát může identifikovat uživatele e-mailu.  Tento certifikát může identifikovat výrobce software. |                       |        |
|                                                                                                    | OK                    | Zrušit |

Rovnaký postup opakujte pre inštaláciu ostatných koreňových certifikátov I.CA.